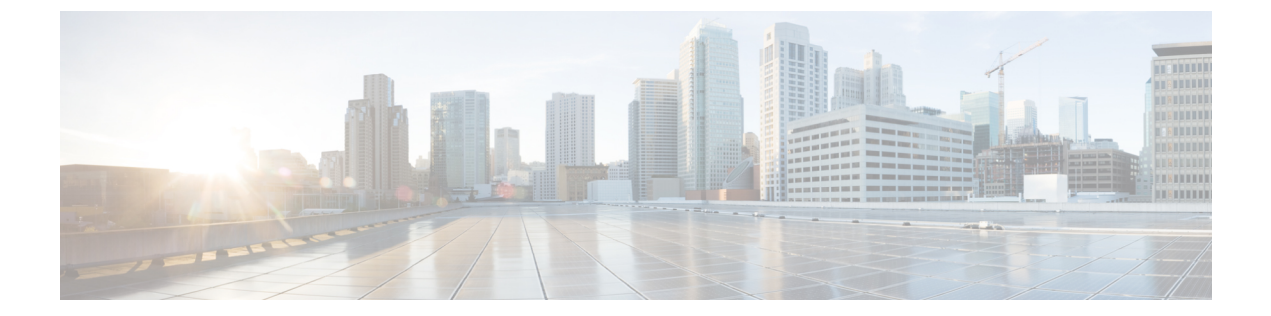

# ディスクの管理

- ・ クラスタ内のディスクの管理, 1 ページ
- ・ ディスクの要件, 1 ページ
- SSD の交換, 6 ページ
- ハウスキーピング SSD の交換, 7 ページ
- ハードディスク ドライブの交換または追加, 9 ページ

## クラスタ内のディスクの管理

ディスク、SSD または HDD では、障害が発生する可能性があります。この場合、障害が発生したディスクを取り外し、交換する必要があります。ホスト内でのディスクの取り外しと交換については、サーバハードウェアの指示手順に従ってください。HX Data Platform プラグインは、SDD または HDD を識別しストレージ クラスタに組み込みます。

ストレージクラスタのデータストア容量を増やすには、ストレージクラスタ内の各コンバージド ノードに同じサイズとタイプの SSD を追加します。ハイブリッド サーバでは、ハードディスク ドライブ (HDD) を追加します。オール フラッシュ サーバでは、SSD を追加します。

# ディスクの要件

ディスクの要件は、コンバージドノードとコンピューティング専用ノード間で異なります。コン ピューティング専用ノードは、単に CPU を増やす目的で追加されます。ソリッドステートディ スク(SSD)のみが搭載されたサーバはすべてフラッシュ サーバです。SSD とハードディスク ドラ イブ (HDD)の両方が搭載されたサーバは、ハイブリッドサーバです。

以下は、クラスタ内のすべてのディスクに適用されます。

・ストレージクラスタ内のすべてのディスクには、同量のストレージ容量が必要です。ストレージクラスタ内のすべてのノードには、同数のディスクが必要です。

- すべての SSD は TRIM をサポートする必要があり、TRIM が有効になっている必要があります。
- すべての HDD は、SATA または SAS タイプのいずれかです。ストレージクラスタ内のすべての SAS ディスクは、パススルーモードにする必要があります。
- ディスクパーティションは、SSDおよび HDD から削除する必要があります。パーティションが設定されたディスクは無視され、HX ストレージクラスタに追加されません。
- オプションで、ディスク上の既存のデータを削除またはバックアップします。提供された ディスク上の既存のデータはすべて上書きされます。

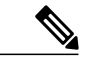

(注) 新規のファクトリ サーバは適切なディスク パーティションの設定で出荷され ます。新規のファクトリ サーバからディスク パーティションを削除しないで ください。

•発注ツールにおいて、利用可能なディスクのみがサポートされます。

#### コンバージドノード

次の表に示すディスクに加えて、すべてのコンバージドノードには、ESX がインストールされた ミラー設定で2つの64 GB SD FlexFlash カードがあります。

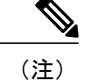

サーバ上またはストレージ クラスタ全体でストレージ ディスクのタイプまたはサイズを混在 させないでください。ストレージ ディスク タイプの混在はサポートされません。

- キャッシュまたは永続ディスクを交換する際は、元のディスクと同じタイプとサイズを 常に使用します。
- ・ストレージドライブタイプのいずれかを混在させないでください。すべてHDD、すべて 3.8 TB SSD、またはすべて 960 GB SSD を使用します。
- ハイブリッドドライブタイプとオールフラッシュキャッシュドライブタイプを混在させないでください。ハイブリッドサーバではハイブリッドキャッシュデバイスを使用し、すべてのフラッシュサーバではすべてフラッシュキャッシュデバイスを使用します。
- ・暗号化されたドライブタイプと暗号化されていないドライブタイプを混在させないでください。SED ハイブリッドドライブまたは SED オール フラッシュドライブを使用します。

HX ストレージクラスタの作成後は、HX クラスタに HX プラグインからの SED ドライブ が含まれているかどうかを確認できます。vSphere にログインして、[Cisco HX Data Platform] > [hx\_cluster] > [Summary] を選択します。HX クラスタに SED ドライブが含まれている場 合は、[Summary] タブの上部に [Data at Rest Encryption capable] > が表示されます。

すべてのノードで同じサイズと同じ数量の SSD を使用する必要があります。SSD を混在させないでください。

使用できるスロットは23個ありますが、サポートされる永続SSDの最大数は10です。

| サーバ タイプ                                          | ハウスキーピング                                                                                                    | キャッシュ(前面)                                | 永続(前面)                                                                                               |
|--------------------------------------------------|----------------------------------------------------------------------------------------------------|------------------------------------------|----------------------------------------------------------------------------------------------------|
| HXAF240C M4 SED<br>すべてフラッシュ<br>保管中のデータの<br>暗号化可能 | 1 X 120 GB SATA SSD<br>(前面)、<br>UCS-SD120GBKS4-EV<br>または<br>1 X 240 GB SATA SSD<br>(前面)、<br>UCS-SD240GBKS4-EV | 1 X 800 GB SAS SSD、<br>UCS-SD800GBEK9    | $6 \sim 10 X 800 \text{ GB SAS}$<br>SSD、UCS-SD800GBEK9                                               |
| HXAF240C M4SX<br>すべてフラッシュ                        | 1 X 120 GB SATA SSD<br>(背面)、<br>UCS-SD120GBKS4-EV<br>または<br>1 X 240 GB SATA SSD<br>(背面)、<br>UCS-SD240GBKS4-EV | 1 X 400 GB SAS SSD、<br>UCS-SD400G12S4-EP | 6~10 X 3.8 TB SATA<br>SSD、UCS-SD38TBKS4-EV<br>または<br>6~10 X 960 GB SATA<br>SSD、<br>UCS-SD960GBKS4-EV |

#### HX240 サーバ

٦

| サーバ タイプ                                      | ハウスキーピング                                                                                                    | キャッシュ(前面)                                | 永続(前面)                                                      |
|----------------------------------------------|----------------------------------------------------------------------------------------------------|------------------------------------------|-------------------------------------------------------------|
| HX240C M4 SED<br>Hybrid<br>保管中のデータの<br>暗号化可能 | 1 X 120 GB SATA SSD<br>(前面)、<br>UCS-SD120GBKS4-EV<br>または<br>1 X 240 GB SATA SSD<br>(前面)、<br>UCS-SD240GBKS4-EV | 1 X 1.6 TB SAS SSD、<br>UCS-SD16TBEK9     | 6 ~ 22 X 1.2 TB SAS<br>HDD、UCS-HD12G10K9                    |
| HX240C M4<br>Hybrid                          | 1 X 120 GB SATA SSD<br>(背面)、<br>UCS-SD120GBKS4-EV<br>または<br>1 X 240 GB SATA SSD<br>(背面)、<br>UCS-SD240GBKS4-EV | 1 X 1.6 TB SATA SSD<br>UCS-SD16TB12S3-EP | $6 \sim 23 \text{ X}$ 1.2 TB SAS<br>HDD<br>UCS-HD12TB10K12G |

### HX 220 サーバ

| サーバとタイプ                                          | ハウスキーピング(前<br>面)                                                                                    | キャッシュ(前面)                                | 永続(前面)                                                                                       |
|--------------------------------------------------|----------------------------------------------------------------------------------------------------|------------------------------------------|----------------------------------------------------------------------------------------------|
| HXAF220C M4 SED<br>すべてフラッシュ<br>保管中のデータの<br>暗号化可能 | 1 X 120 GB SATA<br>SSD、<br>UCS-SD120GBKS4-EV<br>または<br>1 X 240 GB SATA<br>SSD、<br>UCS-SD240GBKS4-EV | 1 X 800 GB SAS SSD、<br>UCS-SD800GBEK9    | 6 X 800 GB SAS SSD、<br>UCS-SD800GBEK9                                                        |
| HXAF220C M4S<br>すべてフラッシュ                         | 1 X 120 GB SATA<br>SSD、<br>UCS-SD120GBKS4-EV<br>または<br>1 X 240 GB SATA<br>SSD、<br>UCS-SD240GBKS4-EV | 1 X 400 GB SAS SSD、<br>UCS-SD400G12S4-EP | 6 X 3.8 TB SATA SSD、<br>UCS-SD38TBKS4-EV<br>または<br>6 X 960 GB SATA SSD、<br>UCS-SD960GBKS4-EV |

I

| サーバとタイプ                                      | ハウスキーピング(前<br>面)                                                                                    | キャッシュ(前面)                                    | 永続(前面)                                 |
|----------------------------------------------|----------------------------------------------------------------------------------------------------|----------------------------------------------|----------------------------------------|
| HX220C M4 SED<br>Hybrid<br>保管中のデータの<br>暗号化可能 | 1 X 120 GB SATA<br>SSD、<br>UCS-SD120GBKS4-EV<br>または<br>1 X 240 GB SATA<br>SSD、<br>UCS-SD240GBKS4-EV | 1 X 800 GB SAS SSD、<br>UCS-SD800GBEK9        | 6 X 1.2 TB SAS HDD、<br>UCS-HD12G10K9   |
| HX220C M4<br>Hybrid                          | 1 X 120 GB SATA<br>SSD、<br>UCS-SD120GBKS4-EV<br>または<br>1 X 240 GB SATA<br>SSD、<br>UCS-SD240GBKS4-EV | 1 X 480 GB SATA<br>SSD、<br>UCS-SD480G12S3-EP | 6 X 1.2 TB SAS HDD<br>UCS-HD12TB10K12G |
| HX220C M4<br>Hybrid<br>ROBO                  | 1 X 120 GB SATA<br>SSD、<br>UCS-SD120GBKS4-EV<br>または<br>1 X 240 GB SATA<br>SSD、<br>UCS-SD240GBKS4-EV | 1 X 480 GB SATA<br>SSD、<br>UCS-SD480G12S3-EP | 3~6X1.2TB SAS HDD,<br>UCS-HD12TB10K12G |

### コンピューティングノード

次の表に、コンピューティング機能でサポートされるコンピューティング ノード設定を示しま す。コンピューティングノードのストレージは、ストレージクラスタのキャッシュまたは容量に 含まれていません。

| サーバ            | ESX サーバおよびサイズごとの最小要件                                  |
|----------------|-------------------------------------------------------|
| Cisco UCS B200 | ESX がインストールされたミラー構成内の2X64GBまたは2X32GB<br>SD カード。       |
|                | 注:SD カードは、ESXi が SAN から起動される場合は必要ありません。               |
| Cisco UCS C220 | 2 TB または 4 TB SAS ハード ディスク ドライブ (2 または 4 ドライブ<br>単位)。 |

| サーバ            | ESX サーバおよびサイズごとの最小要件                                   |
|----------------|--------------------------------------------------------|
| Cisco UCS C240 | 2 TB、4 TB、または6 TB SAS ハードディスク ドライブ(2、6、または 12 ドライブ単位)。 |

### SSD の交換

SSDの交換手順は、SSDの種類によって異なります。障害が発生した SSD を特定し、関連する手順を実行します。

- (注) サーバ上またはストレージ クラスタ全体でストレージ ディスクのタイプまたはサイズを混在 させることはサポートされていません。
  - ・すべて HDD、すべて 3.8 TB SSD、またはすべて 960 GB SSD を使用します。
  - ハイブリッドサーバではハイブリッドキャッシュデバイスを使用し、すべてのフラッシュサーバではすべてフラッシュキャッシュデバイスを使用します。
  - キャッシュまたは永続ディスクを交換する際は、元のディスクと同じタイプとサイズを 常に使用します。
- **ステップ1** 障害が発生した SSD を特定します。すべての SSD 上でディスク ビーコン チェックを実行します。
- **ステップ2** 障害が発生した SSD が検出されない場合は、障害が発生した SSD はハウスキーピング SSD であり、スト レージ SSD ではありません。サーバのタイプに応じて次の操作に進みます。
  - HXAF220c または HX220c サーバの場合は、ハウスキーピング SSD の交換, (7ページ) に進みます。
  - •HXAF240c または HX240c サーバの場合は、テクニカル アシスタンス センター(TAC)にお問い合 わせください。
- ステップ3 障害が発生したSSDが特定された場合は、SSDがストレージ(キャッシュまたは容量)SDDであり、サーバハードウェアガイドに基づいてホスト内の障害が発生したSSDを取り外して交換する手順に従います。

サーバ ハードウェア ガイドに記載されている手順が完了したら、HX Data Platform プラグインは SDD を 特定し、ストレージ クラスタを更新します。

 (注) ディスクをノードに追加すると、ディスクはすぐにHXで使用できるようになりますが、UCSM サーバノードインベントリには表示されません。これには、キャッシュディスクと永続ディス クが含まれます。UCS Manager サーバの [Inventory Storage] タブにディスクを含めるには、サー バノードを再認識します。 **ステップ4** SSD を交換して、「*Disk successfully scheduled for repair*」のメッセージが表示された場合、ディスクは存 在しているが正常に機能していないということを意味します。サーバ ハードウェア ガイドの手順に従っ てディスクが正常に追加されたことを確認します。

## ハウスキーピング SSD の交換

(注)

この手順は、HXAF220cまたはHX220cサーバにのみ適用されます。HXAF240cまたはHX240c 上のハウスキーピング SSD を交換するには、Cisco TAC にお問い合わせください。

障害が発生したハウスキーピング SSD を特定し、関連する手順を実行します。

- ステップ1 障害が発生したハウスキーピング SSD を特定します。 ハウスキーピング ドライブはビーコン チェックを通して表示されないため、SSD ドライブを物理的に チェックします。
- **ステップ2** SSD を取り外し、種類とサイズが同じ新しい SSD に交換します。サーバ ハードウェア ガイドの手順に従います。

サーバ ハードウェア ガイドでは、SSD を交換するために必要な物理的手順について説明します。

- (注) ハードウェア手順を実行する前に、ノードを Cisco HX メンテナンス モードにします。ハード ウェア手順を実行したら、ノードの Cisco HX メンテナンス モードを終了します。
- **ステップ3** sshを使用して、影響を受けたノードのストレージコントローラ VM にログインし、次のコマンドを実行します。

# /usr/share/springpath/storfs-appliance/config-bootdev.sh -r -y

このコマンドは新しいディスクを使用し、そのディスクをストレージコントローラに追加します。

サンプル応答 Creating partition of size 65536 MB for /var/stv ... Creating ext4 filesystem on /dev/sdg1 ... Creating partition of size 24576 MB for /var/zookeeper ... Creating ext4 filesystem on /dev/sdg2 ... Model: ATA INTEL SSDSC2BB12 (scsi) Disk /dev/sdg: 120034MB Sector size (logical/physical): 512B/4096B Partition Table: gpt .... discovered. Rebooting in 60 seconds

- ステップ4 ストレージ コントローラ VM が自動的に再起動するのを待ちます。
- ステップ5 ストレージ コントローラ VM の再起動が完了したら、新しく追加された SSD でパーティションが作成されていることを確認します。コマンドを実行します。
  # df -ah

サンプル応答

**ステップ6** 既存のストレージクラスタにインストールされている HX Data Platform インストーラ パッケージのバー ジョンを確認します。

#### # stcli cluster version

すべてのストレージ クラスタ ノードに、同じバージョンがインストールされている必要があります。ス トレージ クラスタ内の、新しい SSD を搭載したノード以外のノードのコントローラ VM で、このコマン ドを実行します。

ステップ7 HX Data Platform インストーラ パッケージを、/tmp フォルダ内のストレージ コントローラ VM にコピー します。

# scp <hxdp\_installer\_vm\_ip>:/opt/springpath/packages/storfs-packages-<hxdp\_installer>.tgz /tmp

# cd /tmp

# tar zxvf storfs-packages-<hxdp\_installer>.tgz

**ステップ8** HX Data Platform インストーラ導入スクリプトを実行します。 # ./inst-packages.sh

HX Data Platform のインストールに関する追加情報については、『*Cisco HX Data Platform Getting Started Guide*』を参照してください。

ステップ9 パッケージのインストール後、HX Data Platform は自動的に起動します。ステータスを確認します。

# status storfs

サンプル応答

storfs running

新しい SSD を搭載したノードが既存のクラスタに再接続し、クラスタが正常な状態に戻ります。

# ハードディスク ドライブの交換または追加

(注)

- サーバ上またはストレージ クラスタ全体でストレージ ディスクのタイプまたはサイズを混在 させることはサポートされていません。
  - ・ すべて HDD、 すべて 3.8 TB SSD、 またはすべて 960 GB SSD を使用します。
  - ハイブリッドサーバではハイブリッドキャッシュデバイスを使用し、すべてのフラッシュサーバではすべてフラッシュキャッシュデバイスを使用します。
  - キャッシュまたは永続ディスクを交換する際は、元のディスクと同じタイプとサイズを 常に使用します。
- **ステップ1** ご使用のサーバのハードウェアガイドを参照し、ディスクの追加または交換の手順に従います。
- **ステップ2** ストレージクラスタ内の各ノードに、同じサイズの HDD を追加します。
- **ステップ3** 妥当な時間内で各ノードに HDD を追加します。 ストレージは、すぐにストレージ クラスタによって使用され始めます。

[vCenter Event] ログには、ノードへの変更を反映したメッセージが表示されます。

 (注) ディスクをノードに追加すると、ディスクはすぐにHXで使用できるようになりますが、UCSM サーバノードインベントリには表示されません。これには、キャッシュディスクと永続ディス クが含まれます。UCS Manager サーバの [Inventory Storage] タブにディスクを含めるには、サー バノードを再認識します。

٦